# Soft One®

## Handbok

### FACKAVGIFTER

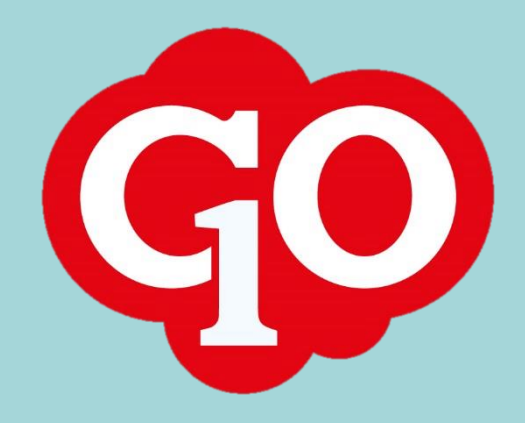

Soft One

#### Innehållsförteckning

| Fackavgift - avdrag med procent                                    | . 3 |
|--------------------------------------------------------------------|-----|
| Fackavgift - avdrag lägsta belopp                                  | . 4 |
| Fackavgift - avdrag högsta belopp                                  | . 4 |
| Fackavgift - egen löneart                                          | . 4 |
| Fackavgift - bygga grunden för att öppna funktionen i personkortet | . 6 |
| Fackavgift på personkortet                                         | . 6 |
| Fackavgift på lönearterna                                          | . 7 |
| Kontroll-/Mätavgift                                                | . 7 |

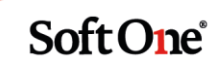

## FACKAVGIFT

2019-01-01

Innan du kan börja använda avdrag för fackavgift och även kontroll- eller mätavgift måste du göra följande inställningar först:

#### Fackavgift - avdrag med procent

Det första du ska göra är att göra tre lönetyper, och detta gör du under: Inställningar-Lön-Lönetyper

|                                          | Inställningar                                                                                                    |                                                                                                    |
|------------------------------------------|----------------------------------------------------------------------------------------------------|----------------------------------------------------------------------------------------------------|
| F                                        | öretagsinställningar                                                                                                    |                                                                                                    |
| A                                        | nvändarinställningar                                                                                                    |                                                                                                    |
| > F                                      | lanering                                                                                                    |                                                                                                    |
| > 1                                      | id                                                                                                    |                                                                                                    |
| $\sim$                                   | Lön                                                                                                    |                                                                                                    |
| L                                        | önearter                                                                                                    |                                                                                                    |
|                                          | Lönetyper                                                                                                    |                                                                                                    |
| L                                        | öneformler                                                                                                    |                                                                                                    |
| Klic<br>Skr                              | ka på Pluset högst u<br>v in följande i de olik                                                                                                    | op på sidan till vänster för att skapa en ny lönetyp                                                                                                    |
| LOI                                      | Lönetyp     Lönetyp                                                                                                    |                                                                                                    |
| 1                                        | yp *                                                                                                    | Kod *                                                                                                    |
|                                          | Övrig                                                                                                    | ▼ FACKPROC                                                                                                    |
|                                          | ka aadan nå knannan                                                                                                    |                                                                                                    |
| Klic                                     | ka sedan på knapper                                                                                                    |                                                                                                    |
| Klic<br>Gå                               | ka sedan på knapper<br>sedan in på samma lö                                                                                                    | önetyp igen genom att klicka på redigeringspennan                                                                                                    |
| Klic<br>Gå<br>Klic                       | ka sedan på knapper<br>sedan in på samma lö<br>ka först på knappen                                                                                       | önetyp igen genom att klicka på redigeringspennan 🥜<br>+Lägg till rad                                                                                                    |
| Klic<br>Gå<br>Klic<br>Bör<br>Sec<br>helt | ka sedan på knapper<br>sedan in på samma lö<br>ka först på knappen<br>ja med att skriva datt<br>an skriver du in vilke<br>al och deltal, <u>inte</u> me  | önetyp igen genom att klicka på redigeringspennan<br>+Lägg till rad<br>umet från när avdraget gäller från.<br>1 %-sats som det ska dras från bruttolönen. Du skriver med en<br>d ett kommatecken. Tex 2 <mark>.</mark> 4 (ej 2 <mark>.</mark> 4) |
| Klic<br>Gå<br>Klic<br>Bör<br>Sec<br>helt | ka sedan på knapper<br>sedan in på samma lø<br>ka först på knappen<br>ja med att skriva datu<br>an skriver du in vilker<br>al och deltal, <u>inte</u> me | önetyp igen genom att klicka på redigeringspennan<br>+Lägg till rad<br>umet från när avdraget gäller från.<br>n %-sats som det ska dras från bruttolönen. Du skriver med en<br>d ett kommatecken. Tex 2 <mark>.</mark> 4 (ej 2 <mark>.</mark> 4) |
| Klic<br>Gå<br>Klic<br>Bör<br>Sec<br>helt | ka sedan på knapper<br>sedan in på samma li<br>ka först på knappen<br>ja med att skriva datu<br>an skriver du in vilker<br>al och deltal, <u>inte</u> me | önetyp igen genom att klicka på redigeringspennan<br>+Lägg till rad<br>umet från när avdraget gäller från.<br>n %-sats som det ska dras från bruttolönen. Du skriver med en<br>d ett kommatecken. Tex 2 <mark>.</mark> 4 (ej 2 <mark>.</mark> 4) |

Soft One

2.4 🗙 🔺

Klicka sedan på knappen Spara Detta gör du sedan för varje kalenderår

#### Fackavgift - avdrag lägsta belopp

Därefter ska du göra vilket Lägsta belopp som gäller. Klicka på Pluset högst upp till vänster Fyll i enligt följande:

 Yp\*
 Kod \*
 Nam \*

 Övrig
 ▼
 FACKFAST
 Fackargift lägsta belopp (fast belopp)

Klicka sedan på knappen Spara

Gå sedan in på samma lönetyp igen genom att klicka på redigeringspennan

Klicka först på knappen +Lägg till rad

Här fyller du enligt nedan, och det lägsta beloppet är vad som står på informationen från det aktuella fackförbundet. Om det inte finns ett lägsta belopp, så skriver du in ett öre som i detta exempel så behöver du aldrig göra om detta:

|            |         |        | + Lägg t | ill rad |   |
|------------|---------|--------|----------|---------|---|
| Fr.o.m.    | v       | Belopp | ~        |         |   |
| Från       | <b></b> |        |          |         |   |
| Till       | <b></b> |        |          |         |   |
| 2019-01-01 |         |        | 0.01     | ×       | * |

Klicka sedan på knappen Spara

#### Fackavgift - avdrag högsta belopp

Därefter ska du göra vilket Högsta belopp som gäller. Klicka på Pluset högst upp till vänster Fyll i enligt följande:

| Тур *   | Kod *   | Namn *                        |
|---------|---------|-------------------------------|
| Övrig 🗸 | FACKTAK | Fackavgift Tak på procentsats |

Klicka sedan på knappen Spara

Gå sedan in på samma lönetyp igen genom att klicka på redigeringspennan

Klicka först på knappen +Lägg till rad

Här fyller du enligt nedan, och det högsta beloppet är vad som står på informationen från det aktuella fackförbundet. Om det inte finns ett högsta belopp, så skriver du in 10,000 kr som i detta exempel, så behöver du aldrig göra om detta:

10000 ×

Soft One

2019-01-01

Klicka sedan på knappen Spara

#### Fackavgift - egen löneart

(ska ligga på löneartsserien 70000 som har med nettoavdrag att göra)

Om det inte redan finns en löneart för Fackavgift så ska du göra enligt följande nedan: (om den redan finns är det bra att kolla av att inställningarna stämmer) Lägg på löneart 71900

Klicka på Pluset högst upp till vänster Fyll i enligt följande:

| ineart                             |                                               |                      |                |                                            |
|------------------------------------|-----------------------------------------------|----------------------|----------------|--------------------------------------------|
| Nummer *<br>71900                  | Kortnamn *<br>FackAvg                         | Namn *<br>Fackavgift | Externt nummer | Godkänd tid<br>Exkludera från årsarbetstid |
| Typ av lön                         |                                               |                      |                | Snittberaknas                              |
| Avdrag 🔻                           | Fackavgift                                    | Ŧ                    |                | Export till lön                            |
| Faktor (Kostnad i schemaplanering) | Resultattyp (Gäller endast i löneberäkningen) |                      |                |                                            |
| 0,00                               | Tid                                           | ·                    |                |                                            |

Nere i funktionen Löneavtal ska du ändra i löneavtalet Alla, och det gör du genom att klicka på

| edigera Alla                                                                                                    |          |             |                                                           |      |          |           |        |             |                   |                       |                                     |                |
|----------------------------------------------------------------------------------------------------|----------|-------------|-----------------------------------------------------------|------|----------|-----------|--------|-------------|-------------------|-----------------------|-------------------------------------|----------------|
| Avrundning av belopp                                                                                                    |          | Avrunda til | I                                                         |      |          |           |        |             |                   |                       | Vica nå löngenge                    | ifikation      |
| Ingen                                                                                                    | •        | Ingen       |                                                           | ,    |          |           |        |             |                   | <ul> <li>✓</li> </ul> | Visa datum på lör                   | nespecifikatio |
| Skatteberäkning                                                                                                    |          |             |                                                           |      |          |           |        |             |                   |                       | Semesterlönegru                     | ndande         |
| Tabellskatt                                                                                                    | •        |             |                                                           |      |          |           |        |             |                   |                       | Fackföreningsavo                    | jiftsgrundand  |
| Pensionsbolag                                                                                                    |          |             |                                                           |      |          |           |        |             |                   |                       | Arbetstidskontog<br>Påslagsgrundand | rundande       |
| Ej valt                                                                                                    | •        |             |                                                           |      |          |           |        |             |                   |                       | Beräkningsunderl                    | ag sjuklön     |
| Tidenhet                                                                                                    |          | Avrundning  | 9                                                         |      |          | Antal mir | uter   |             |                   |                       |                                     |                |
| Timmar                                                                                                    | •        | Ingen       |                                                           | ,    | ,        |           |        |             | 0                 |                       |                                     |                |
| Generera löneart                                                                                                    |          |             |                                                           |      |          |           |        |             |                   |                       |                                     |                |
|                                                                                                    |          |             |                                                           |      |          |           |        |             |                   |                       |                                     |                |
|                                                                                                    | •        |             |                                                           |      |          |           |        |             |                   |                       |                                     |                |
| Lönetyp/Löneformel                                                                                                    | Ŧ        |             |                                                           |      |          |           |        |             |                   |                       |                                     |                |
| Lönetyp/Löneformel                                                                                                    | •        |             | Fr.o.m.                                                   |      |          | Belo      | pp     | + Ny r      | ad                |                       |                                     |                |
| Lönetyp/Löneformel<br>Namn<br>Fackavgift Procentsats                                                                         | •        |             | Fr.o.m.                                                   |      |          | Belo      | pp     | + Ny r      | ad ×              |                       |                                     |                |
| Lönetyp/Löneformel<br>Namn<br>Fackavgift Procentsats<br>Konteringsinställningar                                              | •        |             | Fr.o.m.                                                   |      |          | Belo      | рр     | + Ny r<br>Ø | ad<br>×           |                       |                                     |                |
| Lönetyp/Löneformel<br>Namn<br>Fackavgift Procentsats<br>Konteringsinställningar<br>Typ                                       | <b>v</b> |             | Fr.o.m.                                                   |      | Avdelnir | Belo      | Objekt | + Ny r      | ad<br>×<br>Anstnr |                       | Projekt                             | Baskont        |
| Lönetyp/Löneformel<br>Namn<br>Fackavgift Procentsats<br>Konteringsinställningar<br>Typ<br>Kostnad                            | •        |             | Fr.o.m.<br>Konto<br>2794<br>Facilificeningsavgifte        | er l | Avdelnir | Belo      | Objekt | + Ny r      | ad<br>×<br>Anstnr |                       | Projekt                             | Baskont        |
| Lönetyp/Löneformel<br>Namn<br>Fackavgift Procentsats<br>Konteringsinställningar<br>Typ<br>Kostnad                            | <b>V</b> |             | Fr.o.m.<br>Konto<br>2794<br>Fackföreningsavgifte          | er l | Avdelnir | Belo      | Objekt | + Ny r      | ad<br>×           |                       | Projekt                             | Baskont        |
| Lönetyp/Löneformel<br>Namn<br>Fackavgift Procentsats<br>Konteringsinställningar<br>Typ<br>Kostnad<br>Konteringsprio<br>Konto | Avdelnii | na          | Fr.o.m.<br>Konto<br>2794<br>Fackföreningsavgifte<br>Obiek | er t | Avdelnir | Belo      | Objekt | + Ny r      | ad<br>×<br>Anstnr | Proi                  | Projekt                             | Baskont        |

Om det inte finns något i modulen Lönetyp/Löneformler, får du upp det genom att klicka på +Ny rad och sedan söka upp Fackavgift Procensats

Konteringen kan vara annan än den som står i detta exempel, kolla med din ekonomiavdelning.

Klicka sedan på knappen Spara

Nu har du gjort alla grunder, och för att få in denna funktion på den anställdes personkort måste du göra en ytterligare inställning.

Soft One<sup>®</sup>

## Fackavgift - bygga grunden för att öppna funktionen i personkortet

Lön-Rutiner-Fackavgifter

Se bild nästa sida:

| 1 | Lön                   |
|---|-----------------------|
| L | Löneberäkning         |
|   | Min lön               |
|   | Retroaktiv lön        |
|   | Utbetalning           |
|   | Massregistrering      |
| ~ | Rutiner               |
|   | Provision - Underlag  |
|   | Provision - Beräkning |
|   | Semesterårsskifte     |
|   | Fackavgifter          |

Här inne börjar du med klicka på Pluset högst upp till vänster på sidan Här fyller du i enligt följande enligt bilden, där det finns drop-downs-funktioner hämtar du upp enligt bilden också:

| Ψ |                               |
|---|-------------------------------|
|   | Högsta belopp på procent      |
| * | Fackavgift Tak på procentsats |
|   |                               |
| Ψ |                               |
|   | ▼<br>▼<br>▼                   |

Klicka sedan på knappen Spara

#### Fackavgift på personkortet

Nu har det öppnats upp en ny modul i personkortet för Fackavdrag, och den hittar du i modulen Skatt och arbetsgivaravgifter till höger.

Soft One<sup>®</sup>

| Fackföreningsavgift |         |        | + Ny rad |
|---------------------|---------|--------|----------|
| Fackföreningsavgift | Fr.o.m. | T.o.m. |          |

För att kunna lägga upp fackavdrag på den enskilde anställde, så gör du det genom att klicka på rutan + Ny rad.

Här väljer du nu genom att söka upp lönetypen Fackavgift. Du behöver inte sätta startdatum om det ska gälla på en gång. Men om den anställde senare inte ska något fackavdrag ska du sätta in slutdatum. Klicka sedan på knappen Spara

#### Fackavgift på lönearterna

Allra sist måste du även gå igenom alla lönerter på det löneavtalet den anställde har och kolla igenom så att det är markerat för fackavdrag.

Detta gäller alla lönearter som har med bruttolön att göra, och som ska räknas med till grunden för fackavdrag – både lönerter i plus och i minus

| Redigera Alla        |   |              |   |                                   |
|----------------------|---|--------------|---|-----------------------------------|
| Avrundning av belopp |   | Avrunda till |   | ✔ Visa på lönespecifikation       |
| Ingen                | • | Ingen        | * | 🕑 Visa datum på lönespecifikation |
| Skatteberäkning      |   |              |   | Semesterlönegrundande             |
| Tabellskatt          |   |              |   | Fackföreningsavgiftsgrundande     |
| Densionsholog        |   |              |   | Arbetstidskontogrundande          |
| Pelisiolisbolag      |   |              |   | 🖉 Påslagsgrundande                |
| FORA                 | • |              |   | Beräkningsunderlag sjuklön        |

#### Nu är du färdig med fackavgiftsavdrag!

När du nu gör nästa löneberäkning så ska det falla ut som ett nettolöneavdrag:

#### 71900, Fackavgift 2794;;;;;

#### Kontroll-/Mätavgift

För att få upp detta, så gör du precis som samma process ovan, men använder dig av namnet Kontrollavgift istället.

På nya lönearten för detta använder du dig av nr 71901.

Kontrollavgiften faller ut på lönearten 71900 för Fackavdrag i löneberäkningen, men med eget och rätt belopp på egen rad.

På lönespecen ligger detta också på två rader, <u>om</u> du inte använder dig av rapporten Komprimerad lönespec. På den slås båda raderna ihop till en rad, men med rätt totalt avdrag för både fackavgift och kontrollavgift ihop.

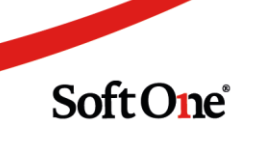